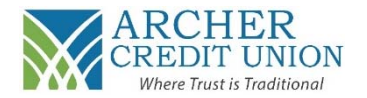

1. When logged into your account online, navigate to "Online Services," and click on "E-Statements."

| Home | Transfers - | Online Services | Message Center               | Member Service - | Logout |
|------|-------------|-----------------|------------------------------|------------------|--------|
|      |             | E-Statements    |                              |                  |        |
|      |             | Dill Day        | u on the road to retirement? |                  |        |

2. You will then see a disclosure titled "Consent to Electronic Document Delivery."

| Consent to                                                                                                    | Electronic Document Delivery                                                                                                    | ARCHER<br>CREDIT UNION<br>Where Trust is Traditional | P.O. Box 284<br>510 G St (HWY30)<br>Central City, NE 68826-0284<br>Ph: 308-946-3070<br>Fx: 308-946-3027<br>www.archerccu.com |
|----------------------------------------------------------------------------------------------------|----------------------------------------------------------------------------------------------------|------------------------------------------------------|----------------------------------------------------------------------------------------------------|
| Electronic Deliv                                                                                              | ery Terms                                                                                                    | r deposit account documents electronic               | ally by Archer Credit Unic                                                                                                   |
| By clicking the "Cor                                                                                          |                                                                                                    | depoont doodant doodinonto orood orne                | any by rusher or our or ne                                                                                                   |
| By clicking the "Cor<br>(Credit Union). The                                                                   | following terms and conditions apply to our electro                                                                                | onic delivery and your receipt of deposi             | account documents:                                                                                                    |
| By clicking the "Cor<br>(Credit Union). The<br>Deposit Account D                                              | following terms and conditions apply to our electro<br>occuments.                                                                  | onic delivery and your receipt of deposi             | account documents:                                                                                                    |
| By clicking the "Cor<br>(Credit Union). The<br>Deposit Account E<br>Your electronically (                     | following terms and conditions apply to our electro<br>ocuments.<br>Jelivered deposit account documents will include:              | onic delivery and your receipt of deposi             | t account documents:                                                                                                    |
| By clicking the "Cor<br>(Credit Union). The<br>Deposit Account D<br>Your electronically of<br>Deposit Account | following terms and conditions apply to our electro<br>ocuments.<br>Jelivered deposit account documents will include:<br>Documents | onic delivery and your receipt of deposi             | account documents:                                                                                                    |

- 3. Read through the disclosure and scroll to the bottom of the page to make your selection.
  - a. If you agree to the terms and want to enroll into E-Statements, click "Accept." You will receive a monthly email\* from ACCU informing you that the E-Statement is ready to be viewed.
  - b. If you do not agree to the terms and do not want to enroll into E-Statements, click "Decline." You will receive a paper statement in the mail.

| Decline Accept | Please read the disclaimer carefully. Click on Accept to agree to receive paperless statements, or Decline to be redirected to Account Summary. |
|----------------|----------------------------------------------------------------------------------------------------|
|----------------|----------------------------------------------------------------------------------------------------|

- 4. To view your E-Statements, when logged into your account, navigate to "Online Services" and click on "E-Statements." You will be able to view your most current statement as well as 2 years of past statements.
- 5. In the future, if you would like to change your selection:
  - a. Un-Enroll in E-Statements (start receiving paper statements): Contact your local branch.
  - b. Enroll into E-Statements (stop receiving paper statements): Follow the above process.

\*Note: Please ensure we have the most current email address on file at ACCU. If you need to update it, contact your local branch or log-in online.